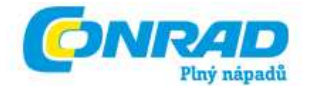

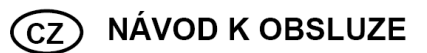

Mikroskopová USB kamera s LCD 1,3 Mpix

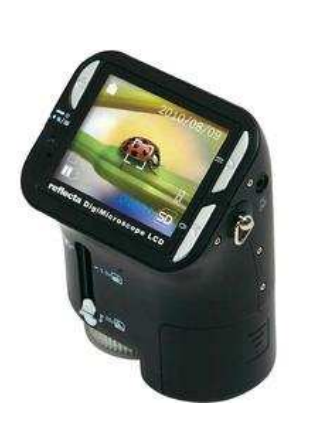

Obj. č.: 19 13 40

### Vážený zákazníku,

děkujeme Vám za Vaši důvěru a za nákup mikroskopové USB kamery.

Tento návod k obsluze je součástí výrobku. Obsahuje důležité pokyny k uvedení výrobku do provozu a k jeho obsluze. Jestliže výrobek předáte jiným osobám, dbejte na to, abyste jim odevzdali i tento návod.

Ponechejte si tento návod, abyste si jej mohli znovu kdykoliv přečíst!

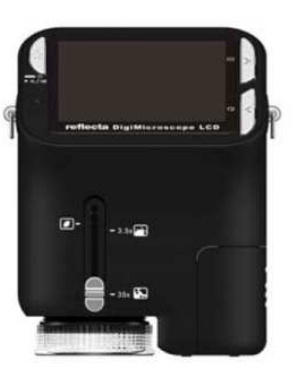

# reflecta

### Systémové požadavky

- Počítač s procesorem Pentium 166 MHz nebo vyšším
- Volný USB port (Universal Serial Bus) na počítači
- Windows 98SE/ME/2000/XP/Vista/7, CD-ROM mechanika, barevný monitor, myš a klávesnice
- Barevná tiskárna pro tisk barevných fotografií
- Pro přenos statických fotografií přes internet musíte vlastnit počítač s modemem a komunikačním softwarem pro připojení k internetu

### Rozsah dodávky

- USB kabel
- Popruh přes hlavu
- TV kabel
- Popruh kolem zápěstí
- Mikroskop
- Návod k obsluze
- Instalační CD
- Distanční prvek

### Ovládací prvky a funkce mikroskopu

Na následujícím obrázku se můžete seznámit s ovládacími prvky tohoto mikroskopu.

- 1. Optický zoom
- 2. Stavová LED kontrolka
- 3. Vypínání a zapínání / zvětšení / menu
- 4. LCD displej
- 5. Tlačítko "FUNCTION" (pohyb doprava)
- 6. Přehrávání (pohyb doleva)
- 7. USB port
- 8. Čtečka SD karet
- 9. Očko pro závěsný popruh
- 10. Spoušť/OK
- 11. Výstup do TV
- 12. Distanční prvek
- 13. Přihrádka na baterie
- 14. Objektiv
- 15. Použití stativu
- 16. LED osvětlení
- 17. Prstenec pro zvětšování

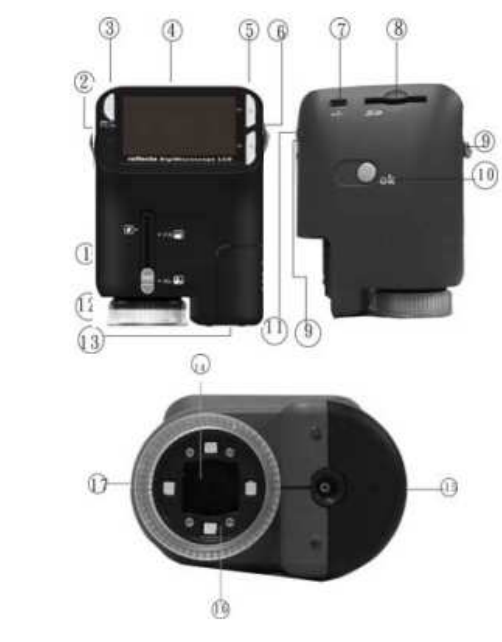

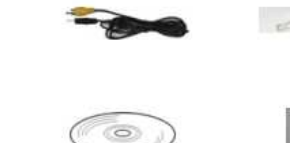

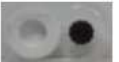

# Vložení baterií

- 1. Otáčejte rýhovaným šroubem a vyjměte distanční prvek.
- 2. Otevřete přihrádku na baterie.
- Vložte baterie a dbejte na správnou polaritu (je uvedena v přihrádce na baterie).
- 4. Přihrádku na baterie znovu uzavřete.

# Vložení SD karty

- 1. Vypněte mikroskop.
- Ve správném směru vložte paměťovou kartu, jak je naznačeno na obrázku. Zatlačte kartu do čtečky karet, až zapadne.
- Chcete-li kartu vyjmout, ještě ji trochu zatlačte. Karta vyskočí a Vy ji můžete vyjmout.

Jakmile se zobrazí nápis "MEMORY FULL", je SD karta plná. Vaše soubory přeneste do počítače a z karty je vymažte. Nyní můžete kartu znovu používat.

rýhovaný šroub

Upozornění: Mikroskop podporuje pouze SD karty.

# Zapnutí mikroskopu

- 1. Mikroskop zapněte stisknutím tlačítka "POWER" (vypínače).
- Rozsvítí se stavová LED kontrolka. Na LCD displeji se zobrazí uvítací obrazovka.
- 3. Chcete-li mikroskop vypnout, podržte stisknuté tlačítko "POWER".

# Pořízení snímku

- 1. Mikroskop zapněte.
- 2. Nahoře vlevo na obrázku se Vám objeví symbol
- 3. Nasměrujte mikroskop na cíl, tj. na zkoumaný objekt. Na obrazovce se objeví cíl, tj. zkoumaný objekt.
- 4. Mikroskop podržte v klidu a opatrně stiskněte spoušť tím pořídíte fotografii.

**Upozornění:** Pomocí tlačítka "ZOOM (POWER)" můžete obrázek zvětšit či zmenšit. Obrázek bude mít hrubší strukturu, pokud ho zvětšíte digitálně.

# Pořízení videa

- 1. Mikroskop zapněte.
- 2. Stiskněte tlačítko "FUNCTION" (pohyb doprava) a zvolte symbol 🔊. Pro potvrzení stiskněte tlačítko "OK".
- 3. Chcete-li nahrávat video, znovu stiskněte tlačítko "OK". Pro ukončení nahrávání stiskněte opět "OK".
- 4. Pomocí tlačítka "FUNCTION" (pohyb doprava) se můžete vrátit do menu funkcí.

# Digitální zoom

Během nahrávání můžete pomocí tlačítka "POWER" obrázek zvětšovat a zmenšovat. Digitální zoom umožňuje zvětšení 1x až 4x.

### Optický zoom

Přepněte vypínač pro optický zoom a zvětšení. Optický zoom zvětší obrázek 3,5x až 35x. Prstencem pro zvětšování dokončete jemné nastavení.

 Přepněte a pomocí distančního prvku udržujte vzdálenost 60 mm (volitelné vybavení) a objektem. Při tomto nastavení uvidíte objekt v originální velikosti.

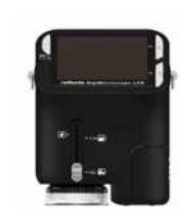

2. Posuňte a "3,5ד nebo "35ד a objekt si zvětšete 3,5× resp. 35×.

# Displej

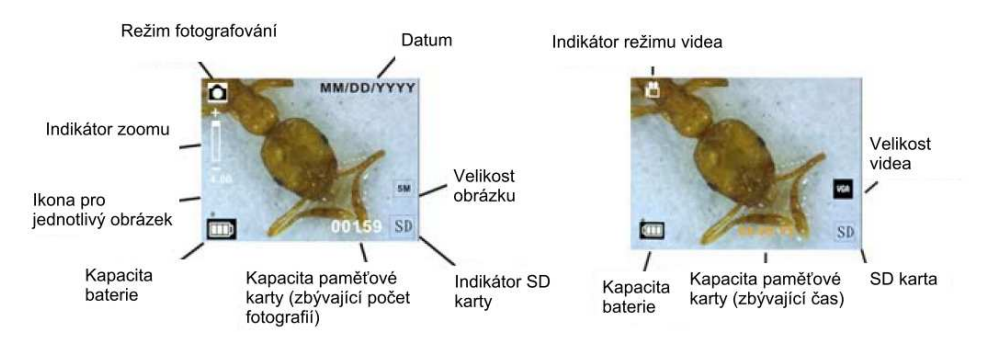

# Volba funkce

Pomocí tlačítka "FUNCTION" vyvolejte menu funkcí. Na obrazovce se objeví symboly. Pomocí levého/pravého tlačítka navigace zvolte funkci.

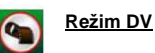

Zvolte režim DV a stiskněte "OK".

Stisknutím tlačítka "OK" spusťte nahrávání videa, dalším stisknutím tlačítka nahrávání ukončete.

### Nastavení

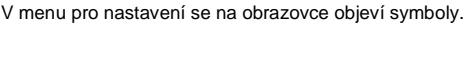

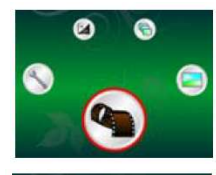

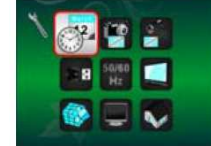

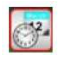

### 1. Nastavení data a času

Pomocí levého/pravého tlačítka navigace zvolte formát data – MM/DD/RRRR, DD/MM/RRRR nebo RRRR/MM/DD. Potvrďte stisknutím tlačítka "OK" a vyvoláte nastavení času.

Levým/pravým tlačítkem navigace nastavte datum a čas. Potvrďte stisknutím tlačítka "OK" a vrátíte se zpátky do menu funkcí.

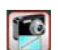

### 2. Nastavení velikosti obrázku

Zvolte si kvalitu obrazu pro nastavení rozlišení. Pomocí levého/pravého tlačítka navigace zvolte velikost obrázku, stiskněte tlačítko "OK" a vraťte se do menu funkcí. Máte k dispozici tyto možnosti: 2 M (1 600 × 1 200 pixelů), 1.3 M (1 280 × 960 pixelů) a VGA (640 × 480 pixelů).

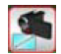

### . Nastavení velikosti pro video

Zvolte si kvalitu pro video pro nastavení rozlišení. Pomocí levého/pravého tlačítka navigace zvolte velikost pro video, stiskněte tlačítko "OK" a vraťte se do menu funkcí. Máte k dispozici tyto možnosti: VGA (640 × 480 pixelů) a QVGA (320 x 240 pixelů).

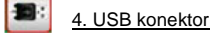

Zvolte připojení USB a potvrďte tlačítkem "OK".

Kamera Používejte Váš mikroskop jako počítačovou kameru (počítačový mikroskop).

Disk Driver: Používejte Váš mikroskop jako velkokapacitní paměťovou jednotku pro přenos souborů do počítače.

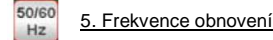

Nastavte frekvenci obnovení na 50 Hz (použijte 50 Hz, používáte-li mikroskop v Evropě, Japonsku nebo Asii).

Nastavte frekvenci obnovení na 60 Hz (použijte 60 Hz, pokud používáte mikroskop v USA).

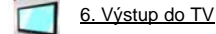

Mikroskop připojte přes TV kabel k televizoru.

NTSC: Nastavte TV výstup na NTSC.

PAL: Nastavte TV výstup na PAL.

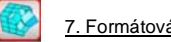

. Formátování

Zvolte formátování a pro potvrzení stiskněte tlačítko "OK". Pro formátování zvolte "v" a stiskněte "OK".

Zvolte "X" a stiskněte "OK", chcete-li formátování přerušit.

Pozor: Zformátované soubory nelze obnovit.

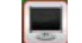

### 8. Automatické vypnutí

Zvolte automatické vypínání a pro potvrzení stiskněte "OK".

5 MIN: Nastavte mikroskop na automatické vypnutí po cca 5 minutách.

X: Funkce se nepoužije.

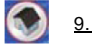

# 9. Odchod z aplikace

Chcete-li odejít z menu pro nastavení, zvolte "Verlassen" (odejít) a vraťte se do menu funkcí.

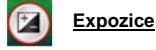

Zvolte režim EV a pro potvrzení stiskněte tlačítko "OK".

Tímto se automaticky nastaví expozice.

Tato funkce umožňuje odpovídající zobrazení pozorovaného objektu.

Nastavení probíhá v krocích po 1/3 od -2 EV do +2 EV.

Na obrazovce si můžete přímo prohlédnout výsledek kompenzace.

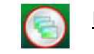

### Pořízení série obrázků

Zvolte sérii obrázků a pro potvrzení stiskněte "OK". Dole vlevo na obrázku se Vám objeví svmbol 🚇

Nasměrujte mikroskop na cíl, tj. na zkoumaný objekt. Zkoumaný objekt se zobrazí na obrazovce. Mikroskop podržte v klidu a opatrně stiskněte spoušť – tím pořídíte sérii obrázků.

Zpátky v menu funkcí zvolte 🧧 a stiskněte "OK", chcete-li se vrátit do režimu jednotlivých obrázků.

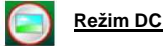

Zvolte režim DC a pro potvrzení stiskněte tlačítko "OK". Stisknutím tlačítka "OK" spusťte nahrávání.

### Přehrávání

Mikroskop zapněte. Stiskněte tlačítko pro zobrazení obrázků na obrazovce. Stisknutím tlačítka "POWER" spustíte přehrávání/zobrazení na obrazovce. Na obrazovce se objeví zobrazené symboly. Pomocí levého/pravého tlačítka navigace zvolte funkci.

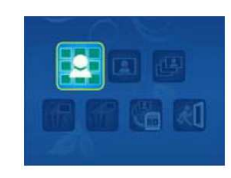

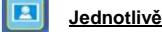

a pro potvrzení stiskněte tlačítko "OK". Pomocí levého/pravého tlačítka navigace vyvolejte Zvolte symbol předcházející nebo následující obrázek. Po stisknutí tlačítka "POWER" se vrátíte do režimu přehrávání.

# Diashow

Zvolte režim diashow a pro potvrzení stiskněte tlačítko "OK". Mikroskop zobrazí postupně všechny obrázky. Diashow můžete ukončit stisknutím kteréhokoliv tlačítka. Po stisknutí tlačítka "POWER" se vrátíte do režimu přehrávání.

### Vymazání jednotlivého obrázku

Zvolte symbol **W**, stiskněte tlačítko "OK" a vymazání aktuálního obrázku potvrďte stisknutím "<sup>√</sup>" nebo "X", aby se vymazání provedlo.

Vymazat všechny

Zvolte symbol w, stiskněte tlačítko "OK" a potvrďte vymazání všech uložených obrázků v interní paměti nebo na SD kartě. Vymazané soubory nelze obnovit.

Kopírování na kartu

Zvolte symbol s pro potvrzení stiskněte tlačítko "OK". Všechny soubory se nakopírují na SD kartu.

Odchod

Zvolte symbol a pro potvrzení stiskněte tlačítko "OK". Vrátíte se zpátky do režimu nahrávání.

# Stažení souborů do počítače

### Pro Windows 98 SE/ME

Připojte mikroskop přes USB kabel k počítači. Zobrazí se Vám jako velkokapacitní USB paměťové zařízení.

### • Pro Windows 7/Vista/XP

Připojte mikroskop přes USB kabel k počítači. Zobrazí se dialogové okno s nabídkou možností. Zvolte "Otevřít složku a zobrazit soubory", chcete-li složku otevřít, nebo "Neprovádět žádnou akci" a vyhledejte výměnný disk se složkou přes "Pracovní plocha" ("Počítač" pro Windows Vista).

# The second second

# Použití mikroskopu jako PC kamery

Předtím, než mikroskop připojíte k počítači, nainstalujte ovladače.

- Nastavení počítačové kamery
- Zapněte mikroskop a pro volbu menu pro nastavení stiskněte tlačítko "FUNCTION". Pro potvrzení stiskněte tlačítko "OK". Pomocí levého/pravého tlačítka navigace zvolte připojení přes USB
  Zvolte počítačovou kameru. Pro potvrzení stiskněte tlačítko "OK".
- 2. Připojte mikroskop přes USB kabel k počítači.
- 3. Používejte mikroskop jako počítačovou kameru spolu s Vaším vlastním softwarem pro video.

Dvakrát klikněte například ve Windows XP na "Pracovní plochu" (nebo na "Počítač" ve Windows Vista), potom klikněte na "Standardní kamera", chcete-li živě vidět obraz snímaný kamerou.

# **ArcSoft MediaImpression 2**

ArcSoft Medialmpression 2 umožňuje jednoduchou, kreativní a produktivní správu multimédií pomocí jednoduchých procesů a výkonných nástrojů. Zorganizovat Vaše média je hračka a Vy si můžete jednoduše vytvořit různé prezentace a projekty. Existuje nespočet možností, jak sestavit prezentaci a sdílet obrázky, vytvářet záložní kopie a obnovovat mediální soubory.

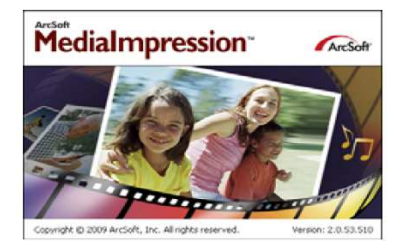

Při stahování klikněte na "Medialmpression 2"  $\rightarrow$  "Setup.exe" "Choose Language"  $\rightarrow$  "Weiter (dále)"  $\rightarrow$  "Ja (ano)"  $\rightarrow$  "Weiter (dále)"  $\rightarrow$  "Fertigstellen (dokončit)". Dvakrát klikněte na symbol "Medialmpression 2" na ploše pro zobrazení následujícího okna.

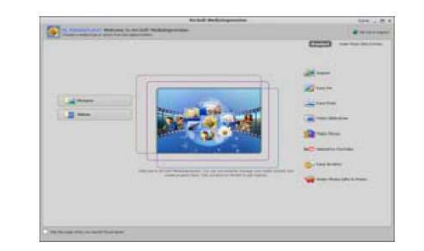

• Pro Windows 2000

2x klikněte na "Pracovní plocha", potom 2x klikněte na "Výměnný disk". Zde najdete složku.

### <u>Uspořádání</u>

Připojte digitální mikroskop přes USB kabel k počítači. Klikněte na "Import" pro vyvolání systému složek.

1. Funkce rozpoznávání obličejů najde automaticky všechny obličeje na fotografiích, roztřídí je a označí je.

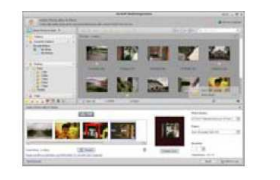

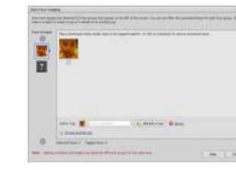

- 2. Funkce rozpoznávání scén automaticky analyzuje obsahy fotografií a označí různé scenérie / různá prostředí.
- Funkce automatického hodnocení automaticky zhodnotí kvalitu obrázků. Hodnocení a označení je kompatibilní s Windows Vista (podpora XMP).
- 4. Vyhledávejte mediální soubory pomocí různých kritérií (kombinace složek, hodnocení, označení, data a času).
- 5. Označte si za pomoci Google Earth místo, kde byly fotografie pořízeny.
- 6. Rychlé vyhledávání textu: Vyhledávání podle názvu souboru, názvu složky a označení.
- 7. Kalendář zobrazení roku, měsíce, dne v týdnu

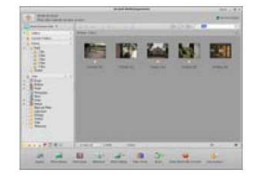

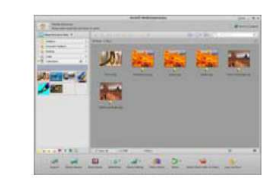

### • Prezentace

Klikněte na obrázky/videa pro zobrazení/zpracování/sdílení Vašich fotosouborů.

 Fotografie se zobrazují ve formě náhledu v jednom okně nebo jako jednotlivé obrázky společně s často používanými nástroji pro jejich úpravu.

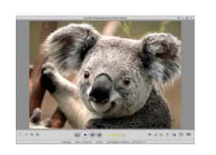

2. Fotografie můžete také prezentovat jako diashow společně s hudebním doprovodem.

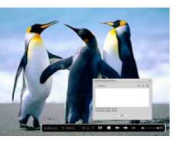

3. MediaPlayer přehrává video a hudbu v jednom okně jako obrázek na celou stránku.

9

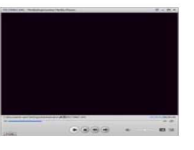

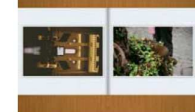

### Zpracování fotografií a videí

- 1. Easy Fix jednoduché korekce úst a barvy obličeje pomocí několika málo kliknutí.
- 2. Funkce zkrášlení obličeje pomáhá zkorigovat oči, ústa a barvu obličeje.

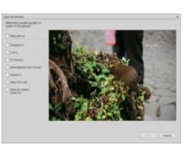

- 3. Kreativita text a clipart, rámečky a okraje, barevné efekty.
- Zpracování videa Nastavení pro střih, dynamické osvětlení, jas, kontrast a saturaci barev.
- 5. Vypálení diashow a videa na VCD nebo DVD.

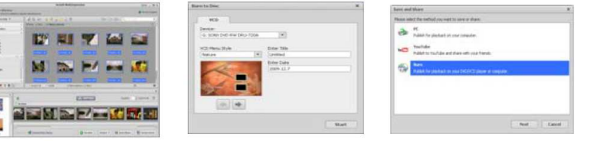

| Group we had seen to be |
|-------------------------|
| 10                      |
| Same C                  |
| 1 - 1                   |
| ETH STATES (            |
| R.                      |
| 8 mm                    |
| 0 101 at at 10 LAT      |
|                         |
|                         |

6. Vytvoření filmu Kombinujte fotografie, hudbu a videa s nějakým atraktivním tématem.

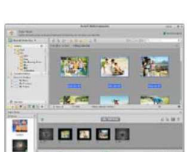

- Export
- 1. Exportujte fotografie do digitálního fotorámečku.
- 2. Nahrajte obrázky na Twitter nebo Facebook.
- 3. Nahrajte videa na YouTube.
- Přímá objednávka tisku fotografií, fotoknih, potisku hrnečků, pláten, triček, puzzle, podložek pod myš.
- Přenesení fotografií, hudby a videa do přehrávačů kompatibilních s DLNA jako je Sony PS3, do televizoru, do digitálního fotorámečku a mobilního telefonu.
- 6. Posílání fotografií a videí e-mailem přátelům a rodině.
- 7. Snadný tisk doma.
- Ochrana
- 1. Archivace mediálních souborů na CD/DVD.
- Vytváření záložních kopií z CD/DVD, externího pevného disku a webových stránek (od jara 2009) a jejich obnovení.

10

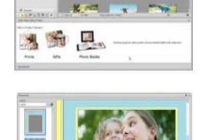

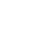

4. Zobrazení fotografií ve formě fotoalba.

### Bezpečnostní předpisy, údržba a čištění

Z bezpečnostních důvodů a z důvodů registrace (CE) neprovádějte žádné zásahy do USB mikroskopové kamery. Případné opravy svěřte odbornému servisu. Nevystavujte tento výrobek přílišné vlhkosti, nenamáčejte jej do vody, nevystavujte jej vibracím, otřesům a přímému slunečnímu záření. Tento výrobek a jeho příslušenství nejsou žádné dětské hračky a nepatří k do rukou malých dětí! Nenechávejte volně ležet obalový materiál. Fólie z umělých hmot představují veliké nebezpečí pro dětí, neboť by je mohly děti spolknout.

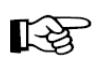

Pokud si nebudete vědět rady, jak tento výrobek používat a v návodu nenajdete potřebné informace, spojte se s naší technickou poradnou nebo požádejte o radu kvalifikovaného odborníka.

USB mikroskopová kamery nevyžaduje žádnou údržbu. K čištění pouzdra používejte pouze měkký, mírně vodou navlhčený hadřík. Nepoužívejte žádné prostředky na drhnutí nebo chemická rozpouštědla (ředidla barev a laků), neboť by tyto prostředky mohly poškodit displej a pouzdro kamery.

### Recyklace

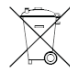

Elektronické a elektrické produkty nesmějí být vhazovány do domovních odpadů. Likviduje odpad na konci doby životnosti výrobku přiměřeně podle platných zákonných ustanovení.

Šetřete životní prostředí! Přispějte k jeho ochraně!

# Technické údaje

| Rozlišení senzoru       | CMOS 1 280 × 1 024 pixelů, rozsah senzoru 1/3 palce                    |                                |  |
|-------------------------|------------------------------------------------------------------------|--------------------------------|--|
| Objektiv                | F 8,0, f = 7,1 mm, úhel 44°, 2G2P                                      |                                |  |
| Osvětlení               | 4 integrované LED                                                      |                                |  |
| Operační systém         | Microsoft Windows 98 SE / 2000 / ME / XP/ Vista                        |                                |  |
| Zvětšení                | 2,4": 3,5×/35×                                                         | 17": 19×/90×                   |  |
| Vyvážení bílé           | automaticky                                                            |                                |  |
| Osvětlení               | automaticky                                                            |                                |  |
| Kapacita pro fotografie | VGA – 640 × 480 pixelů                                                 | 1,3 M – 1 280 × 960 pixelů     |  |
| Výstup do TV            | NTSC/PAL                                                               |                                |  |
| Režim videa             | Video (bez zvuku)                                                      | VGA – 640 × 480 pixelů, 30 fps |  |
| Komprese                | JPEG/MJPEG (AVI)                                                       |                                |  |
| Digitální zoom          | 4× digitální zoom pro náhled a přehrávání                              |                                |  |
| Displej                 | 2,4 <sup>′′</sup> LCD displej                                          |                                |  |
| Počítačové rozhraní     | USB 1.1, funkce MSD                                                    |                                |  |
| Paměť                   | čtečka SD karet (SD karta není součástí dodávky)                       |                                |  |
| Zdroj napájení          | 2 x 1,5 V alkalická baterie typu AA                                    |                                |  |
| Rozměry (D × Š × V)     | 54,5 × 73 × 96,5 mm, 40 × 64,5 × 15 mm (distanční prvek)               |                                |  |
| Příslušenství           | USB kabel, návod k obsluze, CD se softwarem, TV kabel, distanční prvek |                                |  |
| Software                | Arcsoft MediaImpression <sup>™</sup> 2.0                               |                                |  |

Překlad tohoto návodu zajistila společnost Conrad Electronic Česká republika, s. r. o.

Všechna práva vyhrazena. Jakékoliv druhy kopií tohoto návodu, jako např. fotokopie, jsou předmětem souhlasu společnosti Conrad Electronic Česká republika, s. r. o. Návod k použítí odpovídá technickému stavu při tisku! **Změny vyhrazeny!** © Copyright Conrad Electronic Česká republika, s. r. o. MIH/112011